## คู่มือการใช้งานโปรแกรม HCM

## Setup : Approve Center : บันทึกสิทธิ์การอนุมัติ

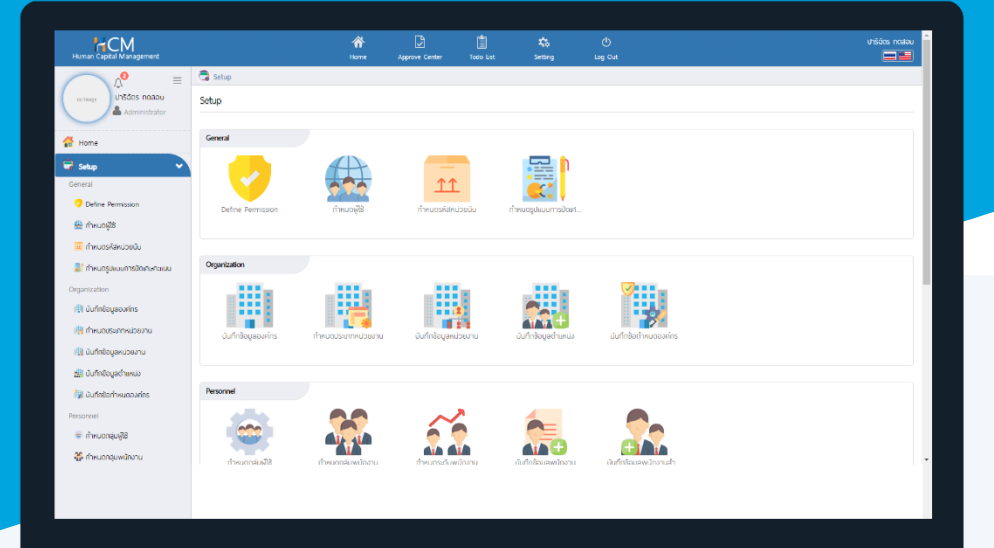

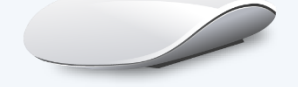

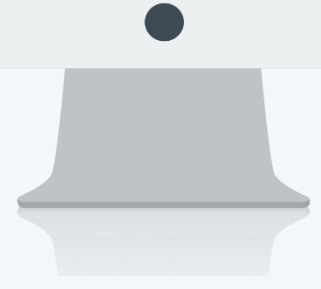

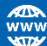

## สารบัญ

Setup Approve Center

| บันทึกสิทธิ์การอนุมัติ |   |  |
|------------------------|---|--|
| General                | 1 |  |
| Privilege              | 1 |  |

## บันทึกสิทธิ์การอนุมัติ

ใช้สำหรับกำหนดสิทธิ์ให้ผู้มีสิทธิ์อนุมัติ ซึ่งผู้อนุมัติจะอนุมัติเอกสารได้เฉพาะรายการที่กำหนดให้มีสิทธิ์อนุมัติให้เท่านั้น สามารถเข้าถึงหน้าจอได้ที่หน้าจอ "Setup" > "Approve Center" > "บันทึกสิทธิ์การอนุมัติ" General : เลือกรหัสผู้ใช้ที่ต้องการกำหนดเป็นผู้อนุมัติ

| 🗟 Setup > บันทึ               | กสิทธิ์การอนุมัติ > แก่ | lขมันทึกสิทธิ์การอนุมัติ                      |                                           |                                                                                                    |  |
|-------------------------------|-------------------------|-----------------------------------------------|-------------------------------------------|----------------------------------------------------------------------------------------------------|--|
| แก้ไขบันทึกสิทธิ์การอนุมัติ 🕖 |                         |                                               | องค์กร (1) [5001] บริษัท ตัวอย่าง จำกัด 🗸 | > บันทึกสิทธิ์การอนุมัติ                                                                                                    |  |
|                               |                         |                                               | 🖹 Save 🗸 🗎 Delete 🗙 Close                 | search                                                                                                    |  |
| General                       | Privilege               |                                               |                                           | 2555052 นางสมศรี เจริญยั่งยืน<br>Menu Name: สรุปพลการประเมินการปภู้                                                                        |  |
| รหัสพู้อนุมัติ *              | :                       | 2555052                                       |                                           | 2555052 นางสมศรี เจริญยั่งยืน<br>Menu Name: แบบประเมินพลสัมฤทธิ์ในงาน<br>2555052 นางสมศรี เจริญยั่งยืน<br>Menu Name: มันถึกพันสถาพถาวนเป็น |  |
| ตำแหน่ง                       | :                       | น ใหล่มหริง เจริงของขัน<br>ผู้จัดการฝ่ายบุคคล |                                           | 2555052 บางสมศรี เจริญยั่งยืน<br>Menu Name: แบบประเมินสมรรถนะ                                                                              |  |
| ชื่อหน่วยงาน                  | :                       | พ้ายบุคคล                                     |                                           | 60-001 นายสมศักดิ์ เจริญยั่งยืน<br>Menu Name: บันทึกพันสภาพความเป็น                                                                        |  |
| ชื่อเข้าระบบ                  | :                       | 60-003<br>Inactive                            |                                           |                                                                                                    |  |

Privilege: เลือกเอกสารที่ต้องการกำหนดสิทธิ์อนุมัติ และเลือกพนักงานในแต่ละเอกสารว่าต้องการกำหนดให้อนุมัติ พนักงานคนใดได้บ้าง ซึ่งสิทธิ์การอนุมัติเอกสารจะมี 3 เอกสารคือ

- 1. แบบประเมินผลสัมฤทธิ์ในงาน
- 2. แบบประเมินสมรรถนะ
- 3. สรุปผลการประเมินการปฏิบัติงาน
- 4. บันทึกพ้นสภาพความเป็นพนักงาน
- 5. ขออนุมัติแก้ไขเอกสาร

การกำหนดสิทธิ์การอนุมัติแต่ละเมนู ให้เลือกเมนูที่ต้องการกำหนดสิทธิ์อนุมัติ และเลือกพนักงานโดยการ Click 📖 และเลือกพนักงานที่อยู่ภายใต้สิทธิ์การอนุมัติของผู้ใช้ โดยการเลือก 🗹 พนักงานที่ต้องการแล้ว Click 🚾 ดังภาพ

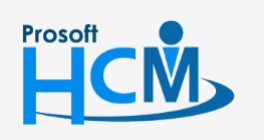

♀ 2571/1 ซอฟท์แวร์รีสอร์ท ถนนรามคำแหง แขวงหัวหมาก เขตบางกะปี กรุงเทพฯ 10240

♀ 287 หมู่ 5 ต.สันทรายน้อย อ.สันทราย จ.เซียงใหม่ 50210

02-402-6560, 081-359-7687

support@prosofthcm.com

| มนทกลุกธการอนุมด 🕖                                         |                                         |                      | องค์กร (            | (1) [5001] บริษัท ตัวอย่าง | จำกัด 💙           | > บันทึกสิทธิ์การอนุมัติ                                     |
|------------------------------------------------------------|-----------------------------------------|----------------------|---------------------|----------------------------|-------------------|--------------------------------------------------------------|
|                                                            |                                         |                      | 🖺 sa                | ave 🗸 📋 Delete             | × Close           | Search                                                       |
| General Privilege                                          |                                         |                      |                     |                            |                   | 2555052 นางสมศรี เจริญยั่งยืน<br>Menu Name: สรุปพลการประเมิน |
|                                                            |                                         |                      |                     |                            |                   | 2555052 นางสมศรี เจริญยั่งยืน<br>Menu Name: แบบประมันผลสัมภ  |
| มันทึกสิทธิ์การอนุมัติ                                     | รหัสพนักงาน                             | ชื่อพนักงาน          | ชื่อหน่วยงาน        | ประเภทพนักงาน              | ตำแหน่ง           | 2555052 นางสมศรี เจริญยั่งยืน                                |
| 🔲 แบบประเมินสมรรถนะ                                        |                                         |                      |                     |                            | ×                 | 2555052 นางสมศรี เจริณยั่งยืน                                |
| สรุปพลการประเมินการปฏิบัติงาน มันทึกพันสภาพความเป็นพนักงาน | → 4500001         →         →         → | นายทดสอบ เพิ่มข้อมูล | ฝ่ายบัญชีและการเงิน | พนักงานรายเดือน ผู้        | ้อัดการฝ่ายบัญชีเ | Menu Name: แบบประเมินสมรรถเ                                  |
| 🔲 ขออนุมัติแก้ไขเอกสาร                                     |                                         |                      |                     |                            |                   |                                                              |
|                                                            | wuho lu                                 |                      |                     |                            |                   |                                                              |
|                                                            | ทั้งหมด                                 | ~                    |                     | Q                          |                   |                                                              |
|                                                            |                                         |                      |                     |                            |                   |                                                              |
|                                                            | รหัสพนักงาน                             | ชื่อพนักงาน          | ประเภทพนักงาน       | ตำแหน่ง                    | ชื่อหน่วยงาน      | ชื่อองค์กร                                                   |
|                                                            | B60-997                                 | นายTranfer Tranfer   | พนักงานรายเดือน     | ผู้จัดการฝ่ายผลิต          | ฟ่ายการพลิต       | บริษัท ตัวอย่าง จำกัด                                        |
|                                                            | B60-998                                 | นางสาวโอโรโร่ มันโร  | พนักงานรายเดือน     | ผู้จัดการฝ่ายบุคคล         | ฝ่ายบุคคล         | บริษัท ตัวอย่าง จำกัด                                        |
|                                                            | test001                                 | นายtest01 test01     | พนักงานรายเดือน     |                            |                   | บริษัท ตัวอย่าง จำกัด                                        |
|                                                            | Tran01                                  | นายขนส่ง หนึ่ง       | พนักงานรายเดือน     | พนักงานขนส่ง               | ขนส่ง             | บริษัท ตัวอย่าง จำกัด                                        |
|                                                            |                                         |                      |                     |                            |                   |                                                              |

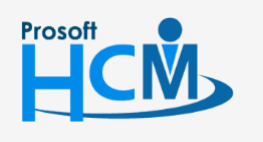

♀ 2571/1 ซอฟท์แวร์รีสอร์ท ถนนรามคำแหง แขวงหัวหมาก เขตบางกะปี กรุงเทพฯ 10240

02-402-6560, 081-359-7687

support@prosofthcm.com

www.prosofthcm.com

 2